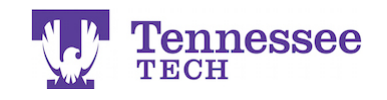

## **Checking Course Rosters & a Student's Account Status**

|                  | Ξ | Reports                                                                                      |
|------------------|---|----------------------------------------------------------------------------------------------|
| HOME             | > |                                                                                              |
| REPORTS          |   | REPORTS                                                                                      |
| ADVISEMENT       | > |                                                                                              |
| ARTIFACTS        | > |                                                                                              |
| COURSES          | > |                                                                                              |
| FIELD EXPERIENCE | > |                                                                                              |
| PORTFOLIOS       | > | Course Evaluations 003: Aggregate Report Core NG<br>on Course Evaluation Results for Faculty |
|                  |   | Course Evaluations 007: Course Evaluation Core NG<br>Status for My Courses                   |
|                  |   | Courses 033: My Course Rosters Core Report                                                   |

- 1. Click on Reports.
- 2. Click on the Courses 033: My Course Rosters report.

| Tk20{ 🛃 Tennessee |   |                                          |                  |        |               |              |  |  |  |
|-------------------|---|------------------------------------------|------------------|--------|---------------|--------------|--|--|--|
|                   |   |                                          |                  |        |               | Help         |  |  |  |
| HOME              | > |                                          |                  |        |               |              |  |  |  |
| REPORTS           |   | Reports > Courses 033: My Course Rosters |                  |        |               |              |  |  |  |
| ADVISEMENT        |   | COURSES 033: MY COURSE ROSTERS           |                  |        |               |              |  |  |  |
| ARTIFACTS         |   |                                          |                  |        |               |              |  |  |  |
| COURSES           |   | Parameter Title                          | Parameter Values |        |               | _            |  |  |  |
| FIELD EXPERIENCE  |   | Select a Term                            | Fall Term 2016 V |        |               |              |  |  |  |
| PORTFOLIOS        |   | Select a Course                          | TEST 1000        |        |               |              |  |  |  |
|                   |   | Select a Section                         | 001              |        |               |              |  |  |  |
|                   |   |                                          |                  |        |               |              |  |  |  |
|                   |   |                                          |                  |        |               | -            |  |  |  |
|                   |   |                                          | l                | Genera | ite <u>Ca</u> | <u>ancel</u> |  |  |  |

- 3. Select the Term, Course, and Section you would like to see.
- 4. Click Generate.

Note: The report will open in another tab. If you have a pop-up blocker, you will have to allow Tk20 pop-ups to view the report.

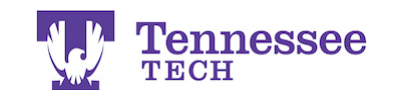

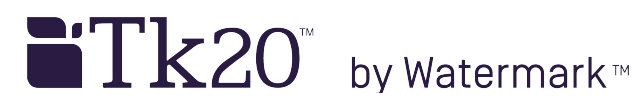

## Courses 033: My Course Rosters

| Parameter Title  | Parameter Value  |
|------------------|------------------|
| Select a Term    | Summer Term 2014 |
| Select a Course  | Any              |
| Select a Section | Any              |

Close

Optional: Optional:

## "Yes" means the student has purchased and activated their account.

| Term                   | Course<br>Number | Section | Account<br>Active<br>(Yes/No) | Last<br>Name | First<br>Name | PID  | Role    | Additional<br>Role | Username     | Race | Ethnicity | Gender |
|------------------------|------------------|---------|-------------------------------|--------------|---------------|------|---------|--------------------|--------------|------|-----------|--------|
| Summer<br>Term<br>2014 | TEST<br>1000     | 002     | Yes                           | Student<br>1 | Test          | т0   | Student | Student            | teststudent1 |      | White     | female |
| Summer<br>Term<br>2014 | TEST<br>1000     | 002     | Yes                           | Student<br>2 | Test          | тоо  | Student | Student            | teststudent2 |      |           |        |
| Summer<br>Term<br>2014 | TEST<br>1000     | 002     | No                            | Student<br>3 | Test          | т000 | Student | Student            | teststudent3 |      |           |        |

Close

5. The displayed results will show the course's student roster. The Account Active column advises the student's account status.